## Come scaricare la CU 2024 tramite il sito dell'Agenzia delle Entrate: la guida passo per passo

Il primo passaggio necessario per **scaricare la CU 2024 tramite il sito dell'Agenzia delle Entrate** consiste nell'accesso al portale dedicato. È necessario essere in possesso di una delle seguenti credenziali:

- SPID (Sistema Pubblico dell'Identità Digitale);
- Carta d'Identità Elettronica (CIE);
- Carta Nazionale dei Servizi (CNS).

Una volta effettuato l'accesso alla propria area riservata Fisconline bisognerà entrare nel **Cassetto Fiscale**.

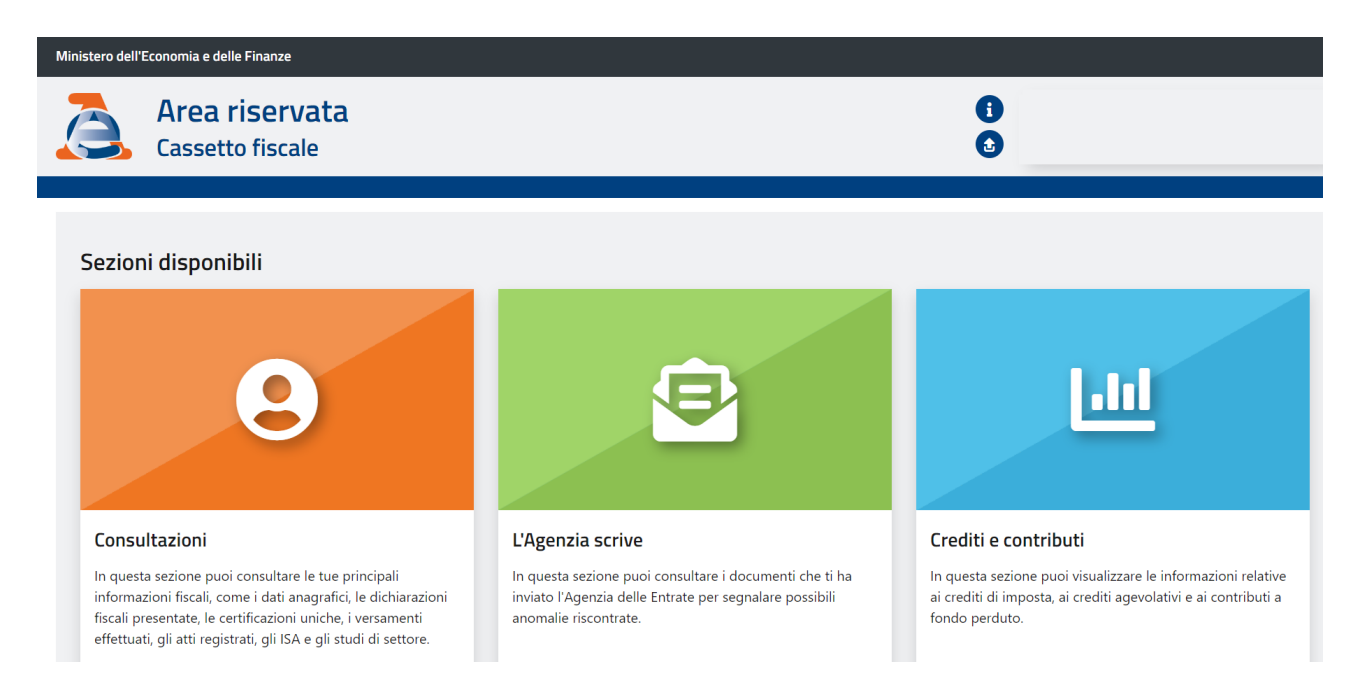

All'interno della macro sezione *Consultazioni* bisognerà quindi cliccare sulla voce *Dichiarazioni fiscali*, all'interno della quale è possibile consultare le informazioni relative alle dichiarazioni trasmesse.

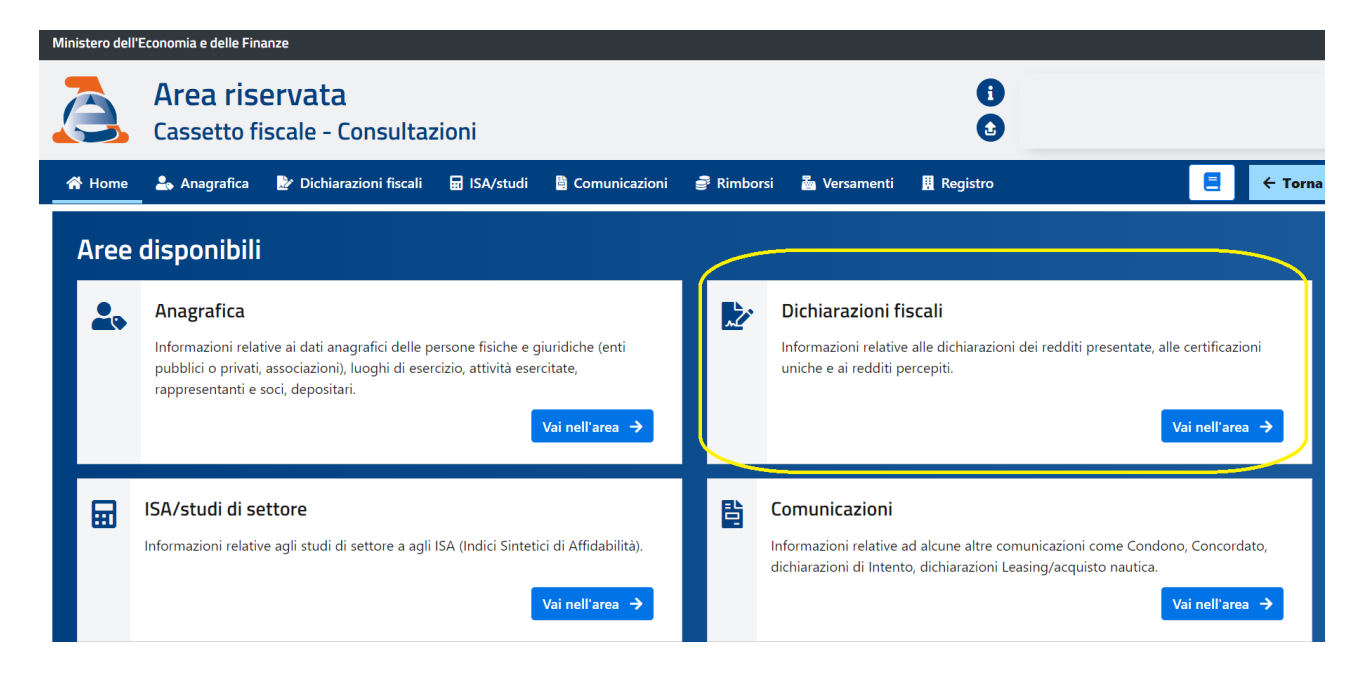

A questo punto basterà cliccare la voce **Certificazione Unica** per **scaricare il modello CU 2024**, ma non solo. Sarà possibile visualizzare e salvare anche i modelli relativi alle annualità passate, sulla base dei dati trasmessi dai propri sostituti d'imposta

| Ministero dell'Economia e delle Finanze      |                                                  |                         |             |                 |            |              |            |  |         |              |
|----------------------------------------------|--------------------------------------------------|-------------------------|-------------|-----------------|------------|--------------|------------|--|---------|--------------|
|                                              | Area riservataiCassetto fiscale - ConsultazioniI |                         |             |                 |            |              |            |  |         |              |
| 😤 Home                                       | 📥 Anagrafica                                     | 🌛 Dichiarazioni fiscali | 🖬 ISA/studi | 🗎 Comunicazioni | 🗐 Rimborsi | 🏝 Versamenti | 👖 Registro |  |         | ← Torna      |
| Dichiarazioni fiscali                        |                                                  | Modello 730             |             |                 |            |              |            |  | Formato | stampabile 💙 |
| Modello 730                                  |                                                  |                         |             |                 |            |              |            |  |         |              |
| Modello unico/redditi<br>persone fisiche     |                                                  |                         |             |                 |            |              |            |  |         |              |
| Certificazione unica<br>Redditi percepiti    |                                                  |                         |             |                 |            |              |            |  |         |              |
| Accessi effet<br>dichiarazion<br>precompilat | ttuati alla<br>e<br>a                            |                         |             |                 |            |              |            |  |         |              |
| Destinazion                                  | e imposte                                        |                         |             |                 |            |              |            |  |         |              |
| Scelte 8, 5 e                                | 2 per mille                                      |                         |             |                 |            |              |            |  |         |              |